# Time off Balances

9 Steps <u>View most recent version</u>

Created by

Alex Drabik

Creation Date Nov 20, 2024 Last Updated Nov 20, 2024

# **# View Time off Balances**

There are two ways to view Time off Balances

1- Through your Profile and clicking on the Absence Tab

2-Through the Absence Hub

#### STEP 1

### View Time off Balances- Through your WorkDay Profile

In the top right-hand corner when logging in you will see a bell, folder and your profile picture. Click on your profile Picture.

| ew tab 🛛 🗙 | 🧢 Enter Time Worked in Time 🗙 | Home - V         | Workday   | ×  | + |        | -           | Ō        | ×          |
|------------|-------------------------------|------------------|-----------|----|---|--------|-------------|----------|------------|
|            |                               | A <sup>™</sup> ☆ | (3) (1)   | £≞ | Ē | ~      | 0           |          | <b>(</b> ) |
|            |                               |                  |           |    |   |        |             |          | ×          |
|            |                               |                  |           |    | Ĺ | 224    | <b>_</b> 10 |          |            |
|            |                               |                  |           |    |   | Profil | le Chelse   | ea Bellm | ier        |
|            |                               |                  |           |    |   |        |             |          |            |
|            |                               |                  |           |    |   |        |             |          |            |
| /          |                               |                  |           |    |   |        |             |          |            |
|            |                               |                  |           |    |   |        |             |          |            |
|            |                               |                  |           |    |   |        |             |          |            |
|            | It's Wednesday,               | Novembe          | r 20, 202 | .4 |   |        |             |          |            |
|            | ,,                            |                  |           |    |   |        |             |          |            |

#### **View Profile**

Click view profile to go to your profile

|                        | ↓ <sup>223</sup> 🗗 🎯 |
|------------------------|----------------------|
|                        | Chelsea Bellmer      |
| It's Wednesday, Novemb | A My Account         |
| Announcements          | ☆ Favorites          |

#### **Absence Hube**

On the left hand side you should see Absence as a tab/hub Click Absence

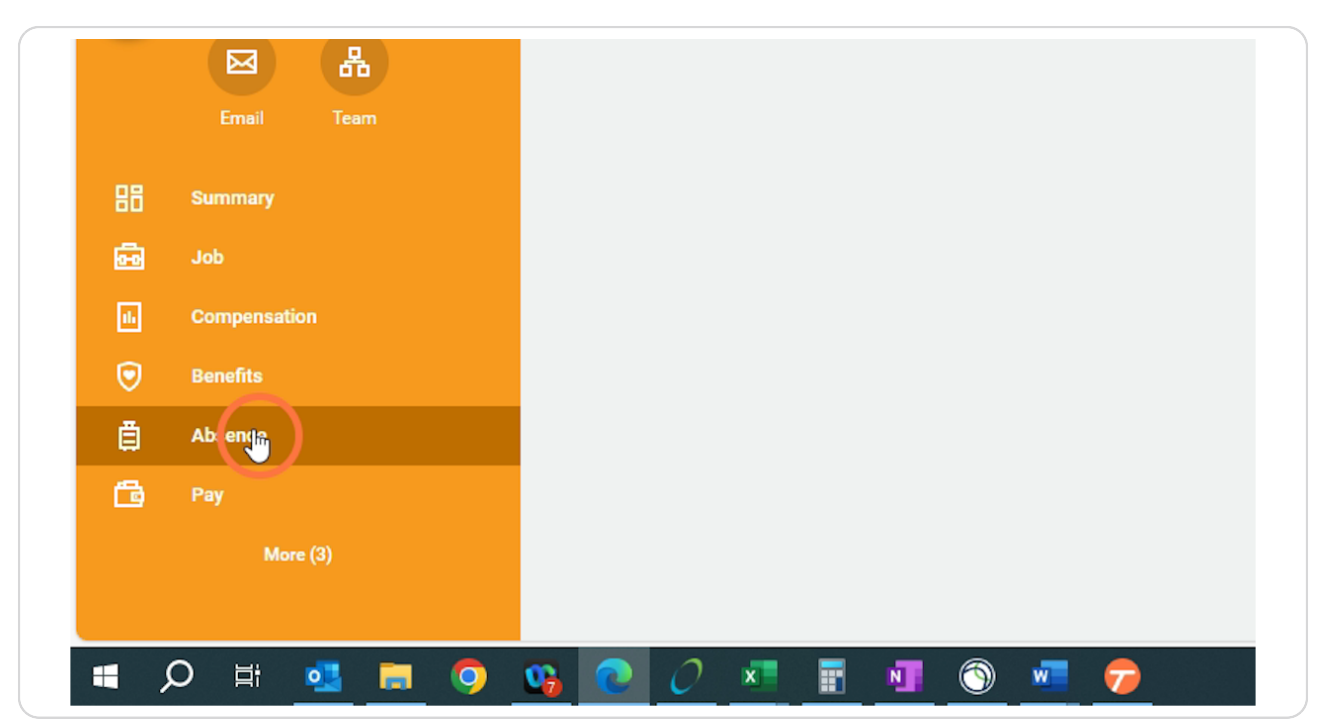

#### **Absence Balances**

Click on Absence Balance

| e and Attendance, Staffi | 🗙 🛛 🗋 TT Testing Scenarios.xlsx  | × 🛛 🖾 Shift Diffe    | erentials & Stipend 🗙 🛛 🗄 | New tab    | ×   • |
|--------------------------|----------------------------------|----------------------|---------------------------|------------|-------|
| https://impl.wd12.n      | nyworkday.com/maryfreebed2/d/    | /inst/1\$37/247\$105 | 7.htmld#TABTASKID=2       | 998%246120 |       |
| 1                        |                                  |                      |                           |            |       |
| ree Bed                  |                                  | Q Search             | 1                         |            |       |
| ellmer                   | Absence Requests Request Absence | Absence Ralarce      | ge Absence                |            |       |
| ecialist                 | Time Off Requests 17 it          | ems                  |                           |            |       |
|                          | Time Off Date                    | 1                    | Day of the Week           | Туре       |       |

# # Microsoft Edge

5 Steps

#### Main Dashbord View

Second option is do view it through your main dashboard. When you first log in you will see be on your main dashboard however if you want to get back to the main dashboard you can click the icon below and it will bring you back to the main dashboard.

|              |                                 |                          | 0 Tim                        | ne and Atte                              | endance,         | ×   🗅    | TT Testing | Scenarios.» | × 🛛 🖬      | Shift D | ifferentials 8 | (Sti)  |             | w tab   |     |
|--------------|---------------------------------|--------------------------|------------------------------|------------------------------------------|------------------|----------|------------|-------------|------------|---------|----------------|--------|-------------|---------|-----|
| $\leftarrow$ | С                               | ଜ                        | Ċ                            | https://                                 | /impl.wd         | 12.mywo  | rkday.cor  | n/maryfre   | ebed2/d/g  | gatew   | ay.htmld?re    | eload  | Token=be    | b1ac102 | 1bo |
| Impler       | nentation                       | - mary                   | freebed2                     |                                          |                  |          |            |             |            |         |                |        |             |         |     |
| ≡            | MENU                            |                          | Mary F                       | re : Bed                                 |                  |          |            |             |            | C       | ) Searc        | h      |             |         |     |
|              | Abse                            | nce                      | e Bal                        | ance                                     | Chels            | sea Bell | mer 🖸      | ) (iii      |            |         |                |        |             |         |     |
|              |                                 |                          |                              |                                          |                  |          |            |             |            |         |                |        |             |         |     |
| ,            | Balance<br>Values d             | As Of<br>isplay          | Date<br>ed are b             | 11/20/2<br>ased on                       | 024<br>the Balar | nce As O | f Date en  | ered. To    | view detai | ls dril | down on Y      | /ear t | to Date val | ues.    |     |
| ,            | Balance<br>Values d<br>Balances | As Of<br>isplay<br>Track | Date<br>ed are b<br>ed in Ho | 11/20/2<br>based on<br><b>urs</b> 3 iter | 024<br>the Balar | nce As O | f Date en  | ered. To    | view detai | ls dril | l down on Y    | /ear t | to Date val | ues.    |     |

## Hub/Apps Section

Select Absence

-If you do not have Absence as an option, you can click the + sign and add app by typing in the app you need.

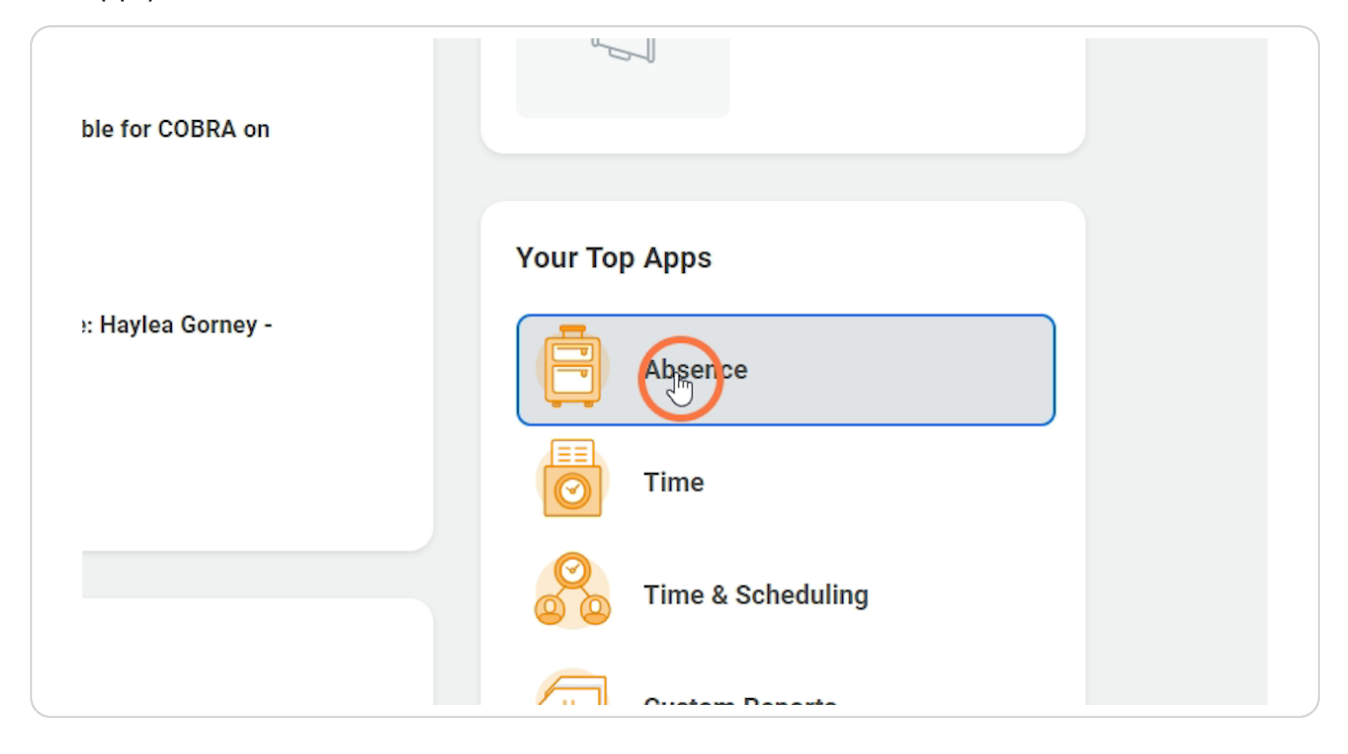

## Absence Balance

Click Absence Balance under the View area

|                       | View            |
|-----------------------|-----------------|
| est Absence           | My Absence      |
| l Time Off            | AbsencerRalance |
| from Leave of Absence |                 |
|                       |                 |
|                       |                 |
| 0.0001111             | orkoy.          |

#### Date

Select the date you want to view your balances as of. You can leave it alone if you want to look at it as of today or you can select a previous date.

|    | Q Search                                 |        |
|----|------------------------------------------|--------|
| Re | Absence Balance<br>equ As of * 11/20/202 |        |
|    |                                          | Cancel |

#### STEP 9

**Click Ok** 

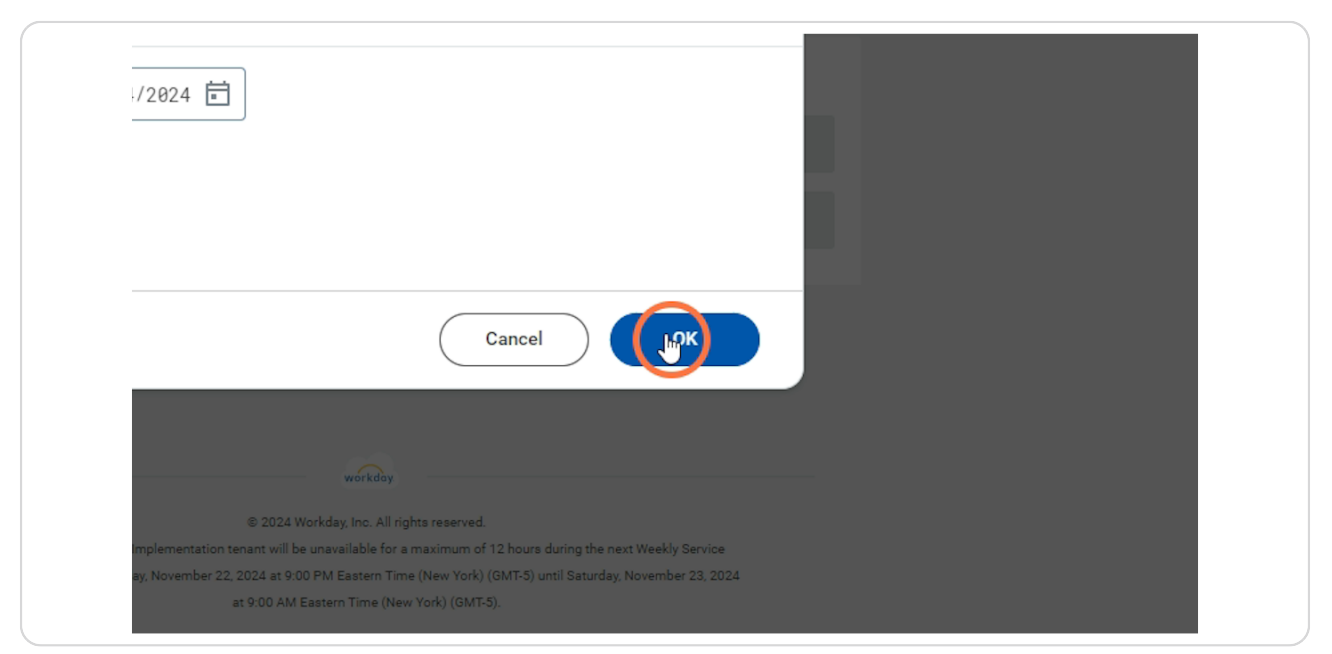